# **Price Switcher**

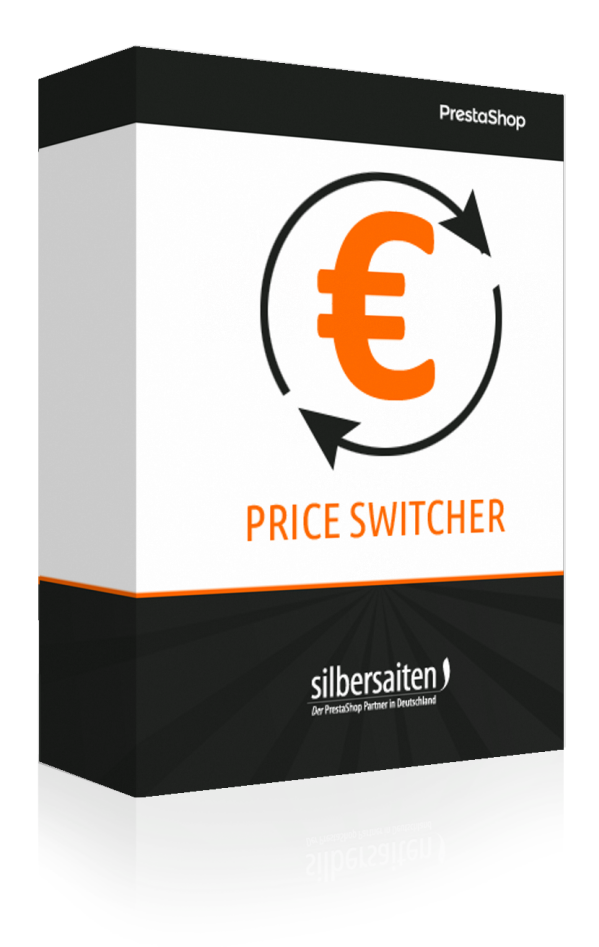

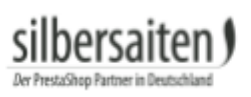

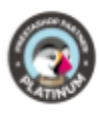

# Table of contents

| Installation                 | 3 |
|------------------------------|---|
| Functions                    | 3 |
| Presentation in the frontend | 5 |

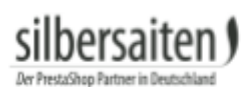

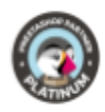

#### Installation

To install the module, go to Modules and Services> Modules and Services. Click on the button "Add new module".

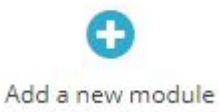

Select the zip.-file of the module and click on "Upload this module". After the module is uploaded and installed, it appears in your modules list.

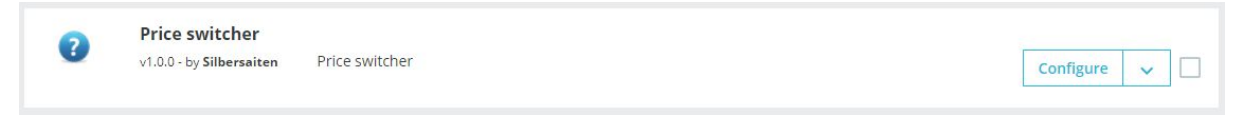

### Functions

Click on "Configure" in the module list to configure the module.

| 0 | Price switcher           |                |           |   |  |
|---|--------------------------|----------------|-----------|---|--|
|   | v1.0.0 - by Silbersaiten | Price switcher | Configure | ~ |  |

You will now see the possible adjustments for the module.

• You can name the label for "tax excluded" and "tax included", which will be displayed to the customer in the frontend. These labels can be specified separately for each language.

| Label for "tax excluded" display mode | Tax excl. | en 🔻 |
|---------------------------------------|-----------|------|
|                                       |           |      |
| Label for "tax included" display mode | Tax incl. | en 🔻 |

- Select the position of the switcher. You have the choice between:
  - Fixed positions: The switcher is fixed on the screen, if the customer scrolls down the page, the switcher moves with.
  - displayNav1 or displayNav2: The switcher is located firmly in one of the upper corners of the page.
  - DisplayTop: The switcher is located in the menu bar
  - Footer: You can place the switcher above, below or in the footer.
  - displayContentWrapperTop or displayContentWrapperBottom: You can place the switcher above or below the content block. The switcher is then located between content block and footer / header.

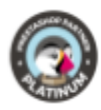

| Position of switcher | displayContentWrapperTop      |
|----------------------|-------------------------------|
|                      | Fixed on right bottom of page |
|                      | Fixed on left bottom of page  |
|                      | Fixed on right top of page    |
| (                    | Fixed on left top of page     |
|                      | displayNav1                   |
|                      | displayNav2                   |
|                      | displayTop                    |
|                      | displayFooterBefore           |
|                      | displayFooter                 |
|                      | displayFooterAfter            |
|                      | displayContentWrapperTop      |
|                      | displayContentWrapperBottom   |

• Select the appearance of the switcher. You can choose between radio buttons, a select box or a dropdown menu.

| View of switcher | Dropdown   | v |
|------------------|------------|---|
|                  | Radio      |   |
|                  | Select box |   |
|                  | Dropdown   |   |

• You can set the color and background color of the switcher. Depending on the position and appearance of the switcher, the colors may be ignored.

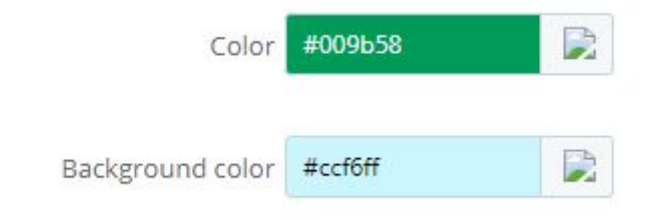

Save your settings.

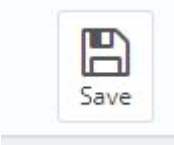

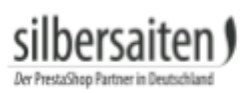

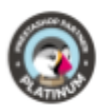

## Presentation in the frontend

This is how the switcher could look in your shop:

• Radio buttons, fixed in the upper right corner of the shop

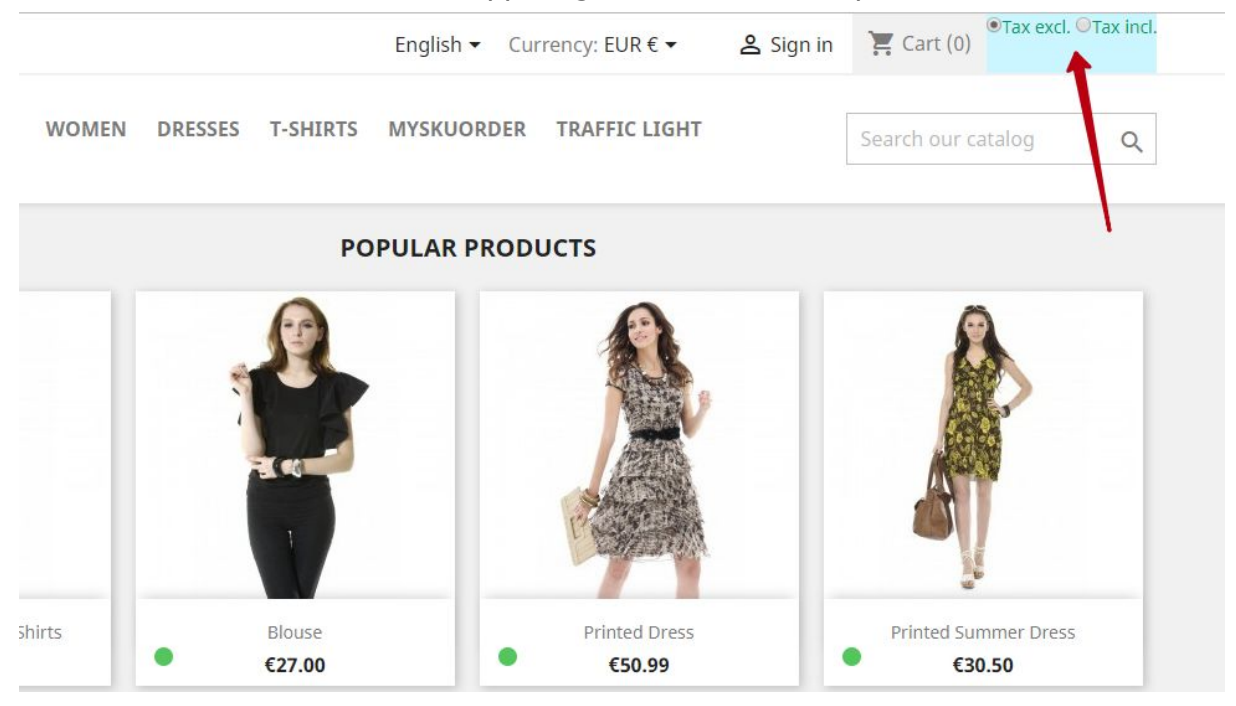

#### • Selectbox, in the menu bar

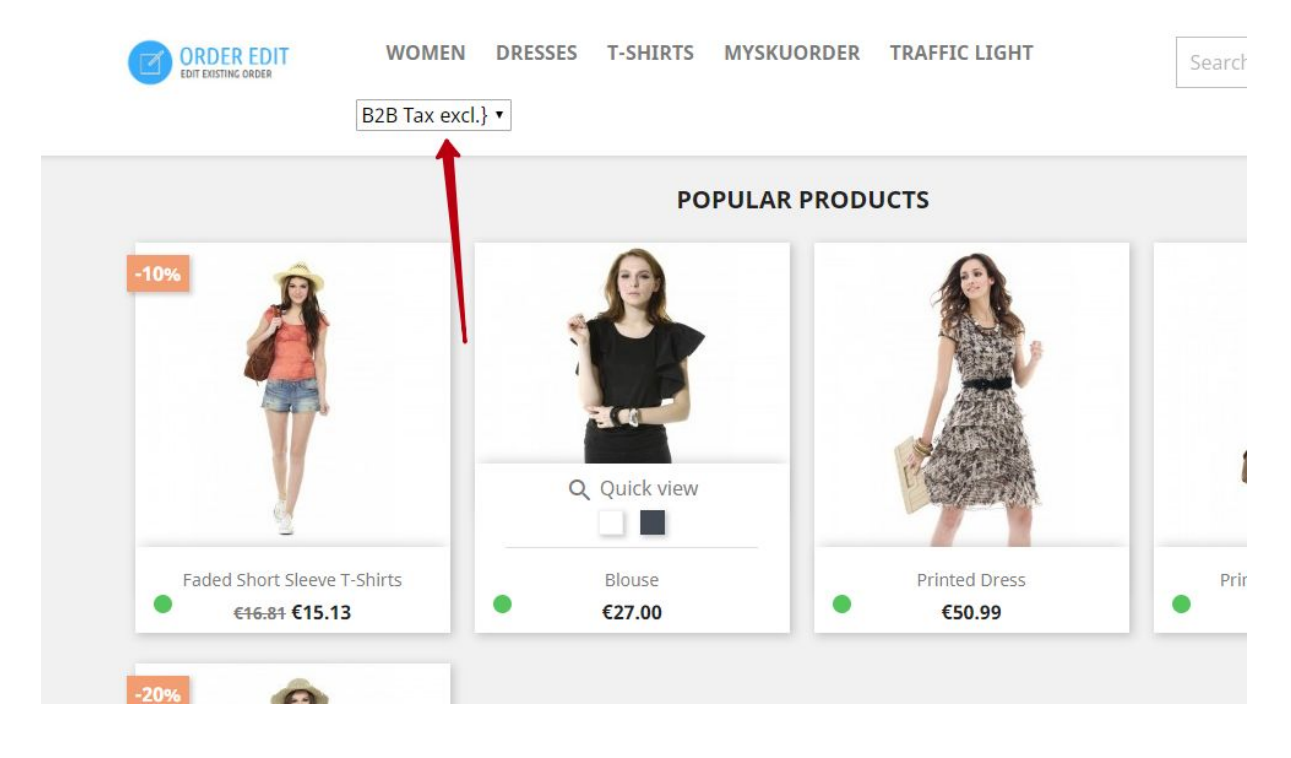

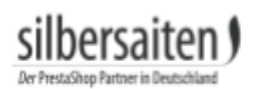

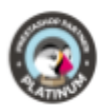

#### • Dropdown above the content block

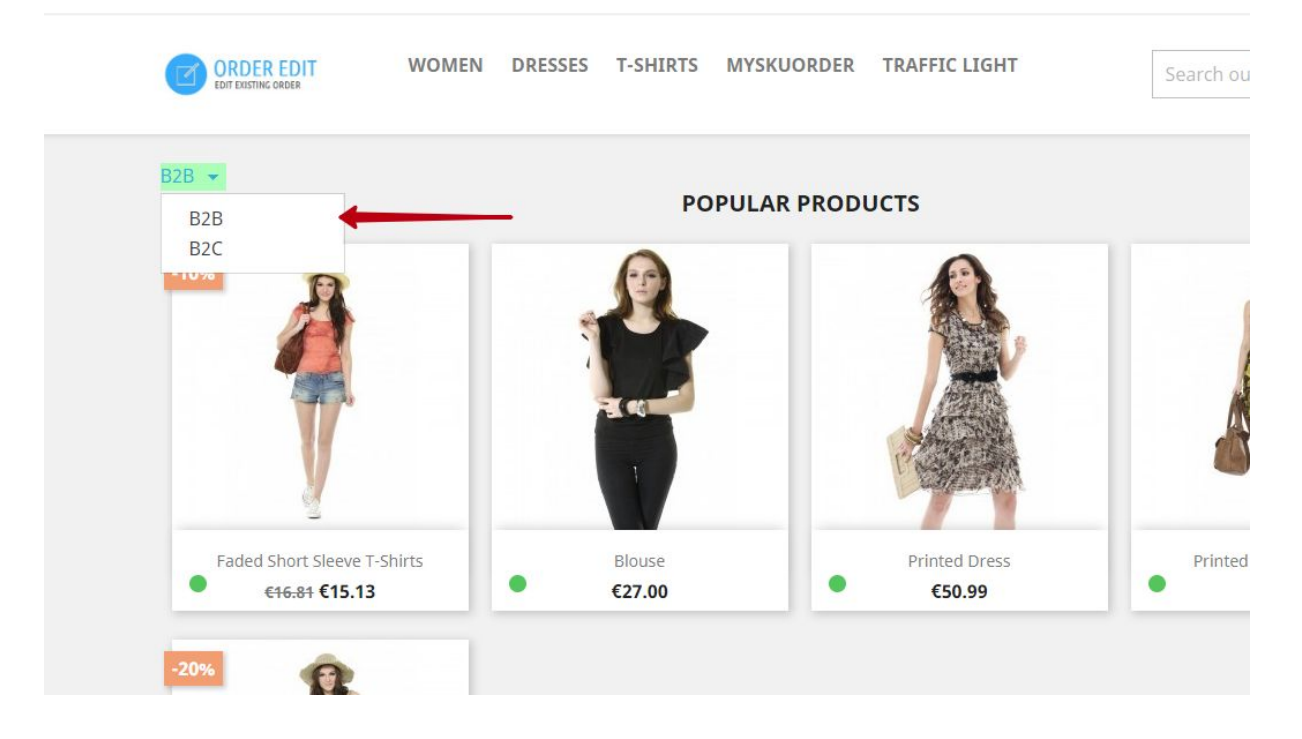